# Self Registration for NEW Registrants Training Guide

This guide provides step-by-step instructions for NEW REGISTRANTS using Self Registration to register for the new season. A NEW REGISTRANT has never been registered with Swimming Canada in any previous season. 08/17/2024

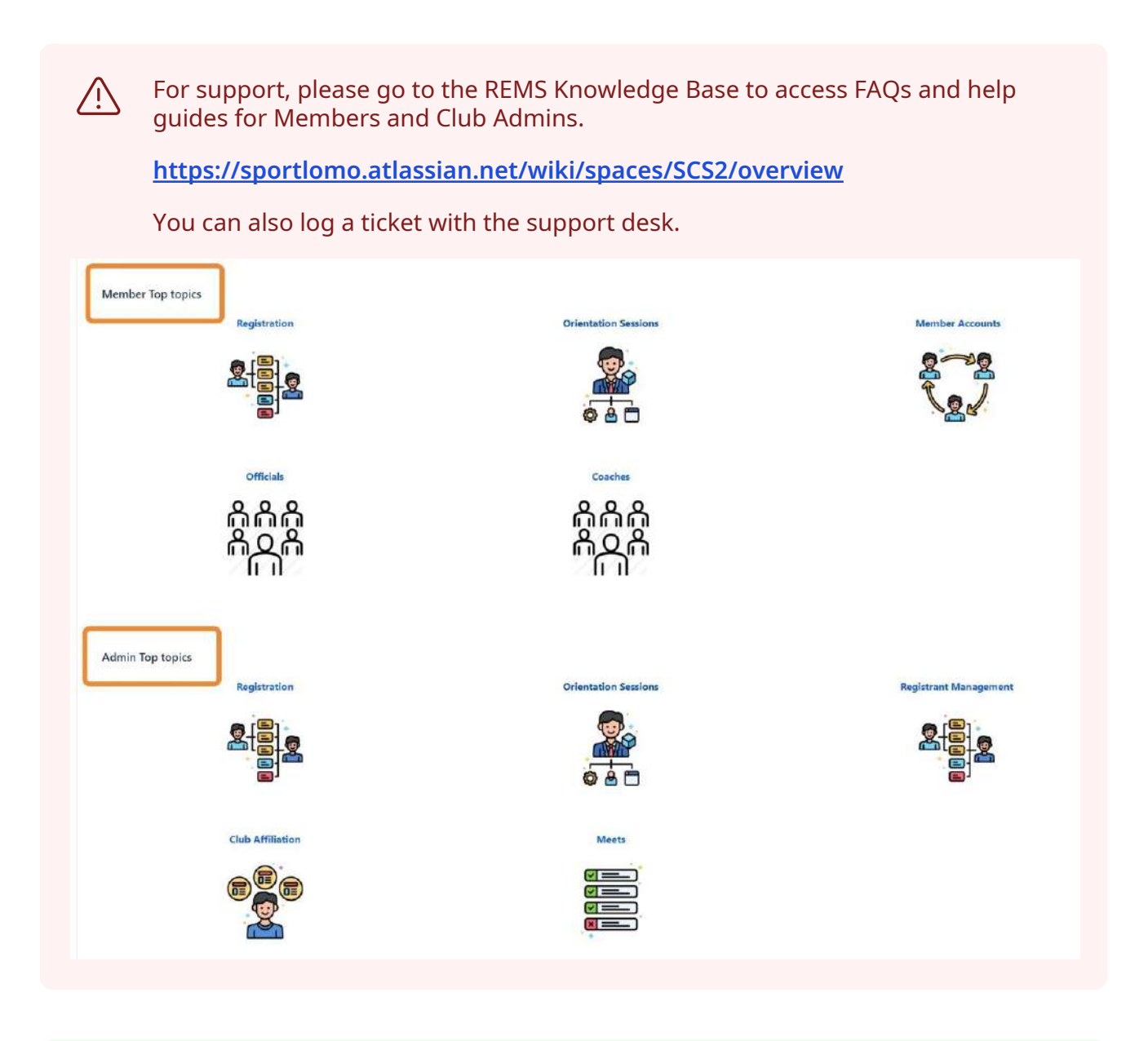

To complete the Self Registration process, you must begin with the link sent to you by either your club or PSO to register for the new season.

Please contact your club or PSO if you have not received a link to proceed with Self Registration.

(i)

# Select Membership

1 Navigate to the link sent to you by your club or PSO to register for the new season. This will take you to the registration portal for the club you are registering with.

2 Select the Membership to register for. Please follow the instructions of your club or PSO to select the correct membership.

For example, if you are registering as an Official, select "Official". If you are registering as an Independent Masters Swimmer, please select the membership category given to you by your PSO.

| Click "Register"                                       |                                                                                 |
|--------------------------------------------------------|---------------------------------------------------------------------------------|
| Member Registration Portal<br>for<br>Swimming Club Two | Available Membership(s)<br>Please select the membership(s) you wish to purchase |
|                                                        | Coach                                                                           |
|                                                        | Masters                                                                         |
|                                                        | Pre-Competitive                                                                 |
|                                                        | Cfficial                                                                        |
|                                                        |                                                                                 |
| Regi                                                   | ster                                                                            |
| Reg                                                    | Pre-Competitive Confficial                                                      |

You will need to create a REMS account to continue your registration.

If you have previously registered with Swimming Canada, you should follow the instructions for a returning registrant. See the Self Registration for RETURNING Registrants Training Guide.

# **Create REMS Account**

(i)

**3** Click "Sign up here" to register for a new user account in REMS.

| omo                        | Glad to see you!<br>Please login if you have a Sportlomo User Account. |
|----------------------------|------------------------------------------------------------------------|
|                            | E-mail                                                                 |
|                            | Password                                                               |
|                            | Forgot password ?                                                      |
|                            | Log in                                                                 |
| The second second          | Dont have an account? Sign up here                                     |
|                            |                                                                        |
| National Historical States |                                                                        |

### 4 Enter and confirm your email address.

u need to login or create a SportLoMo account to continue registration with Swimming Clu

| sportlumo                            |                                                                                                    | sign Up Log In<br>Create Account<br>Please create a Sportlomo User Account.<br>Please provide a personal email address that is not associated with<br>work, school, or college. |   |
|--------------------------------------|----------------------------------------------------------------------------------------------------|----------------------------------------------------------------------------------------------------|---|
|                                      |                                                                                                    | jimmyjonesofficial@mail.com<br>jimmyjonesofficial@mail.com                                                                                                    |   |
|                                      |                                                                                                    |                                                                                                    | 3 |
|                                      |                                                                                                    | First Name                                                                                                    |   |
| Station of the local division of the | A CONTRACTOR OF A CONTRACTOR OF A CONTRACTOR O | Last Name                                                                                                    |   |

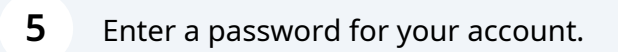

| sportlumo                                                                                                    | Sign Up Log In                                                                           |
|----------------------------------------------------------------------------------------------------|------------------------------------------------------------------------------------------|
|                                                                                                    | Create Account                                                                           |
|                                                                                                    | Please create a Sportlomo User Account.                                                  |
|                                                                                                    | Please provide a personal email address that is not associated work, school, or college. |
|                                                                                                    | jimmyjonesofficial@mail.com                                                              |
|                                                                                                    | jimmyjonesofficial@mail.com                                                              |
|                                                                                                    |                                                                                          |
| and the second second second second second second second second second second second second second second second | First Name                                                                               |
|                                                                                                    | Lact Mana                                                                                |

**6** Enter your First and Last Names for the official account.

You need to login or create a SportLoMo account to continue registration with Swimming Club

|   | sportlumo | sign Up Log In<br>Create Account<br>Please create a Sportlomo User Account.                   |   |
|---|-----------|-----------------------------------------------------------------------------------------------|---|
|   |           | Please provide a personal email address that is not associated with work, school, or college. | a |
| I |           | jimmyjonesofficial@mail.com                                                                   |   |
|   |           |                                                                                               | ۲ |
|   |           | Jimmy<br>Jones                                                                                |   |
|   | ~         | English                                                                                       |   |

7 Select Language from the dropdown. Click the checkbox to accept the Terms and Conditions. Click "Register"

|               | jimmyjonesofficial@mail.com          |      |
|---------------|--------------------------------------|------|
|               |                                      | ۲    |
|               | Jimmy                                |      |
|               | Jones                                |      |
|               | English                              |      |
|               | Register                             |      |
|               | Already have an account? Log in here |      |
|               |                                      |      |
|               |                                      |      |
|               |                                      |      |
|               |                                      |      |
| 8 Click "Add/ | Renew"                               |      |
|               | Swimming Club Two Y                  | Spor |

# Register/Renew Membership

new to new season or create a New Membership click below

Add/Renew

9

To complete your registration, make sure that Qty 1 is selected for the category that you are registering in. Click "Continue"

| 23-2024<br>ame: Summer (May 1-Aug 31)                                               | Price: 53                                                                                                    | 50 <b>Qty:</b>                                | 0                         | Total: 0.00                                                |
|-------------------------------------------------------------------------------------|----------------------------------------------------------------------------------------------------|-----------------------------------------------|---------------------------|------------------------------------------------------------|
| ame: D - Precompetitive, Masters, Triathlon, Summer Club C                          | ach Price: 94                                                                                                    | 00 Qty:                                       | 0                         | Total: 0.00                                                |
| ame: Official                                                                       | Price: 0.0                                                                                                    | 0 Qty:                                        | 1                         | tal: 0.00                                                  |
|                                                                                     | Continue                                                                                                    |                                               |                           | Total Cost (Ex Fees): 0.00                                 |
|                                                                                     |                                                                                                    |                                               |                           |                                                            |
|                                                                                     |                                                                                                    |                                               |                           |                                                            |
|                                                                                     |                                                                                                    |                                               |                           |                                                            |
|                                                                                     |                                                                                                    |                                               |                           |                                                            |
| online                                                                              |                                                                                                    |                                               |                           | ₩ www.spartlan<br>?¥f©in                                   |
|                                                                                     |                                                                                                    |                                               | Terrat and Conditions Pri | towy Policy – Website Discielmen – Cookies Policy – Lindon |
|                                                                                     |                                                                                                    |                                               |                           |                                                            |
|                                                                                     |                                                                                                    |                                               |                           |                                                            |
|                                                                                     |                                                                                                    |                                               |                           |                                                            |
|                                                                                     |                                                                                                    |                                               |                           |                                                            |
| Click "Plaasa Salact                                                                | 11                                                                                                    |                                               |                           |                                                            |
| Click "Please Select                                                                | "                                                                                                    |                                               |                           |                                                            |
| Click "Please Select                                                                | "                                                                                                    |                                               |                           |                                                            |
| Click "Please Select                                                                | "                                                                                                    |                                               |                           |                                                            |
| Click "Please Select                                                                | "<br>r you want to Re-Re                                                                                                    | gister for th                                 | e seas                    | on                                                         |
| Click "Please Select<br>Select the Membe                                            | "<br>r you want to Re-Re                                                                                                    | gister for th                                 | e seaso                   | on                                                         |
| Click "Please Select<br>Select the Member<br>Select                                 | r you want to Re-Re                                                                                                    | gister for th                                 | e seaso                   | on                                                         |
| Click "Please Select<br>Select the Member<br>Select<br>ason, please return Home and | er you want to Re-Re<br>Add New Member to create ne<br>click Upgrade/Add Category o                                                                                | gister for th<br>w member<br>on your member o | e seaso<br>card to reg    | <b>DN</b><br>jister the Member ir                          |
| Click "Please Select<br>Select the Member<br>Select<br>ason, please return Home and | r you want to Re-Re<br>Add New Member to create ne<br>click Upgrade/Add Category o<br>Package Member                                                               | gister for th<br>w member<br>on your member o | e seaso<br>card to reg    | <b>ON</b><br>jister the Member ir                          |
| Click "Please Select<br>Select the Member<br>Select<br>ason, please return Home and | er you want to Re-Re<br>Add New Member to create ne<br>click Upgrade/Add Category of<br>Package Member                                                             | gister for th<br>w member<br>on your member o | e seaso                   | ON<br>ister the Member ir                                  |
| Click "Please Select<br>Select the Member<br>Select<br>ason, please return Home and | er you want to Re-Re<br>Add New Member to create ne<br>click Upgrade/Add Category of<br>Package Member<br>Official Please Select                                   | gister for th<br>w member<br>on your member o | e seaso                   | O <b>N</b><br>jister the Member ir                         |
| Click "Please Select<br>Select the Member<br>Select<br>ason, please return Home and | er you want to Re-Re<br>Add New Member to create ne<br>click Upgrade/Add Category of<br>Package Member<br>Official Please Select                                   | gister for th<br>w member<br>on your member o | e seaso                   | O <b>N</b><br>ister the Member ir                          |
| Click "Please Select<br>Select the Member<br>Select<br>ason, please return Home and | er you want to Re-Re<br>Add New Member to create ne<br>click Upgrade/Add Category of<br>Package Member<br>Official Please Select                                   | gister for th<br>w member<br>on your member o | e seaso                   | <b>DN</b><br>jister the Member ir                          |
| Click "Please Select<br>Select the Member<br>Select<br>ason, please return Home and | T YOU WANT TO RE-RE<br>Add New Member to create ne<br>click Upgrade/Add Category of<br>Package Member<br>Official Please Select<br>Please Select<br>Add New Member | gister for the                                | e seaso                   | O <b>N</b><br>jister the Member ir                         |

#### 11 Click "Add New Member"

Select Add New Member to create new member

season, please return Home and click Upgrade/Add Category on your member card to register the Member into an

| Official Please Select Please Select Add New Member | Package  | Member          |
|-----------------------------------------------------|----------|-----------------|
| Please Select<br>Add New Member                     | Official | Please Select 🔺 |
| Add New Member                                      |          | Please Select   |
|                                                     |          | Add New Member  |
|                                                     |          |                 |
|                                                     |          |                 |
|                                                     |          |                 |
|                                                     |          |                 |

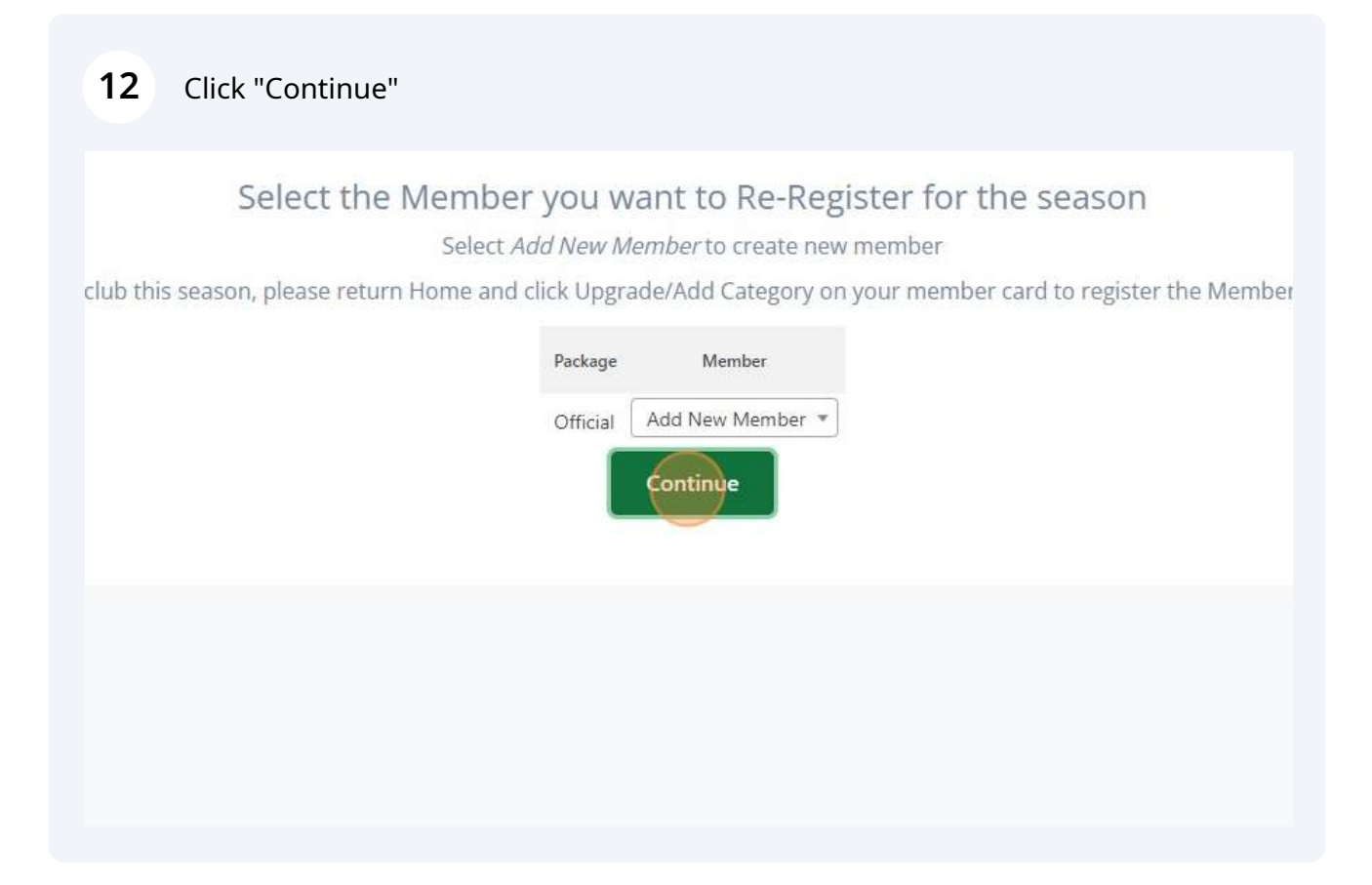

#### **13** Complete the Personal Data section of the Registration.

|                        | Invoice Detail | 5                                                                                                    |       |
|------------------------|----------------|----------------------------------------------------------------------------------------------------|-------|
| nter your details      |                |                                                                                                    | 🗧 Bac |
| Selected<br>Membership | Official       |                                                                                                    |       |
| OFFICIAL               | Personal Data  | Last Name                                                                                                    |       |
|                        | Gender         | Date of Birth                                                                                                  |       |
|                        | htale .        | 1977-06-06                                                                                                    |       |
|                        | E-mail         | Address Line 1                                                                                                 |       |
|                        | Address Line 2 | Town/CRy                                                                                                    |       |
|                        | Country        | Province                                                                                                    |       |
|                        | Please Select. |                                                                                                    |       |
|                        |                | and a second second second second second second second second second second second second second second second |       |

**14** Complete the declarations required by Swimming Canada and your PSO.

| Alternate Phone Number       |   | Canadian Indigenous Descent     |    |
|------------------------------|---|---------------------------------|----|
| I+I - (000) 000-0000         |   | Please Select.                  | τ. |
| Gender Identification        |   | BIPOC Declaration               |    |
| Please Select.               | * | Please Select.                  | •  |
| Citizenship*                 |   | Emergency Contact First Name*   |    |
| Please Select.               | * |                                 |    |
| Emorgency Contact Last Name* |   | Emergency Contact Description*  |    |
| Impairment Declaration *     |   | Emergency Contact Phone Number* |    |
| Please Select.               | * | <b>I+I -</b> (000) 000-0000     |    |
| D/deaf of Hard of Hearing*   |   |                                 |    |
| Please Select.               | - |                                 |    |

**15** Read and Click to accept the declarations and consents required by Swimming Canada and your PSO.

| Privacy Declaratio                                              | n                                                                                                    |
|-----------------------------------------------------------------|----------------------------------------------------------------------------------------------------|
| I hereby acknowled<br>to time                                   | ge that I have read, understand that information provided to Swimming Canada will be subject to, and agree to comply with the Swimming Canada Privacy Policy as amended from time                                                                                                    |
| I Accept                                                        |                                                                                                    |
| Acknowledgemen                                                  | t and Consent                                                                                                    |
| I hereby acknowled<br>amended from time<br>privileges with Swin | ige that I have read and understood and agree to comply with the Swimming Canada Code of Conduct and all other Swimming Canada policies: and those of my provincial section, as<br>e to time (collectively, the "Policies"). I further understand and agree that a violation of the Policies may result in disciplinary action and a suspension or revocation of my registration and<br>mming Canada. |
| V I Accept                                                      |                                                                                                    |
| Email Consent                                                   |                                                                                                    |
| would like to receiunderstand that I                            | ive emails related to commercial activities from Swimming Canada (discounts and promotions from partners), including those related to the Swimming Canada Member Rewards program,<br>may unsubscribe from receiving these emails at any time.                                                                                                    |
| - I Arropt                                                      |                                                                                                    |
|                                                                 |                                                                                                    |

| 16 Click "REGISTER"                                                                                                    |                                                                       |
|----------------------------------------------------------------------------------------------------|-----------------------------------------------------------------------|
| ercial activities from Swimming Canada (discounts and promotions from partners), including those related to the Swimming Canada Member<br>siving these emails at any time. | Rewards program.                                                      |
|                                                                                                    | _                                                                     |
|                                                                                                    |                                                                       |
|                                                                                                    | REGISTER                                                              |
|                                                                                                    |                                                                       |
| Terms and Conditions Privacy Policy Website Disclaimer                                                                                                    | () www.sportlomo.com<br>? Y f 3 in 3<br>Cookies Policy Linking Policy |

#### Made with Scribe - https://scribehow.com

**17** You will receive a "Registration Complete" message. If you have registered into an account type that requires approval, your registrant status will be "Awaiting Approval.

|                              | Reg                      | istration Complete                        |                   |
|------------------------------|--------------------------|-------------------------------------------|-------------------|
|                              | Your registration has be | een successful, please see details of thi | s below.          |
| Membership                   | Details                  |                                           |                   |
| Email Address                |                          | Registration Date                         | Total Fee charged |
| strawberryfields123@mail.com |                          | 29/08/2024 00:43                          | 0.000             |
| Membership                   | S                        |                                           |                   |
| Membership ID                | Name                     | Membership Type                           | Statu             |
|                              | Strawberry Fields        | Official                                  | Awaiting Approva  |

## **Activate Account**

**18** Go to your email account and find the account activation email sent by Sportlomo. Click "Activate Account" to complete the creation of your new account.

| Dear Jimmy,<br>You recently started to register with Swimming Club using the SportLoMo Member Management<br>software platform.<br>To access your receipts and update your membership information, you will need to activate your SportLoM<br>Account by clicking on the link below.<br>Please click the following button to activate your SportLomo user account. | sportlomo<br>SportLomo Ad                                 | ccount Activation                                                                                                    |
|----------------------------------------------------------------------------------------------------|-----------------------------------------------------------|----------------------------------------------------------------------------------------------------|
| You recently started to register with Swimming Club using the SportLoMo Member Management<br>software platform.<br>To access your receipts and update your membership information, you will need to activate your SportLoM<br>Account by clicking on the link below.<br>Please click the following button to activate your SportLomo user account.                | Dear Jimmy,                                               |                                                                                                    |
| To access your receipts and update your membership information, you will need to activate your SportLoM<br>Account by clicking on the link below.<br>Please click the following button to activate your SportLomo user account.                                                                                                    | You recently star<br>software platform                    | ted to register with Swimming Club using the SportLoMo Member Management<br>n.                                                                                                    |
| Please click the following button to activate your SportLomo user account.                                                                                                    | To access your ree<br>Account by clickin                  | ceipts and update your membership information, you will need to activate your SportLoMo                                                                                                    |
|                                                                                                    | Please click the fo                                       | ilowing button to activate your SportLomo user account.                                                                                                    |
| SportLoMo provides software to help sports organisations manage their Member Registrations, Events,<br>Competitions, Qualifications, Game Officials, Rosters /Team sheets and Statistics. For more information vis<br>www.sportlomo.com,                                                                                                    | SportLoMo provid<br>Competitions, Que<br>www.sportlomo.co | es software to help sports organisations manage their Member Registrations, Events,<br>alfications, Game Officials, Rosters /Team sheets and Statistics. For more information visit<br>xm, |
| Kind Regards,<br>Sportlomo Team                                                                                                    | Kind Regards,<br>Sportlomo Team                           |                                                                                                    |
|                                                                                                    | sportlomo                                                 |                                                                                                    |

**19** You will receive a notification that your account has been activated successfully.

If you log in to REMS from this screen by Clicking "Login", you may receive the prompt to add another registration (see next step). You have already completed this step. You can ignore the Add/Renew button and click on the top left menu to go to the main registrant screen.

|                                                           | User Registration                             |                                                                                         |
|-----------------------------------------------------------|-----------------------------------------------|-----------------------------------------------------------------------------------------|
|                                                           | Account Activation                            |                                                                                         |
|                                                           | Your account has been activated successfully. |                                                                                         |
|                                                           | Login                                         |                                                                                         |
|                                                           | please login to your Sportlamo User Account   |                                                                                         |
|                                                           | jerryswimofficial@mail.com                    |                                                                                         |
|                                                           | email address                                 |                                                                                         |
|                                                           |                                               |                                                                                         |
|                                                           | poximini                                      |                                                                                         |
|                                                           | forget purchased                              |                                                                                         |
|                                                           | Login                                         |                                                                                         |
|                                                           |                                               |                                                                                         |
| Sportiorno   SPORTSMANAGER                                |                                               |                                                                                         |
| copyright © 2024- all rights reserved<br>Copyright Native |                                               | Terms and Canadhana: Process Policy, Website Disclammer: Cubicas Falley, Linking Policy |
|                                                           |                                               |                                                                                         |

20 You can see your member information at the bottom of the screen. Click the menu at the top right and Click "HOME" to go to the main registrant screen.

| HOME HOME A                                                    |               | Swimming Club Two *                                                                                                    |                               | Sportioms.com              |
|----------------------------------------------------------------|---------------|----------------------------------------------------------------------------------------------------|-------------------------------|----------------------------|
| MEMBER DETAILS     MEMBERS CREDENTIALS     EVENTS     SCHEDULE | To Renew to r | Register/Renew Membe<br>new season or create a New Men                                                                                             | rship<br>nbership click below |                            |
| HELP<br>CHANGE ASSOCIATION                                     |               | Add/Renew                                                                                                    |                               |                            |
| LOGOUT                                                         |               | Price: 134.00<br>Price: 62.50                                                                                                    | Qty: 0<br>Qty: 0              | Total: 0.00                |
|                                                                | etitive       | Price: 6450                                                                                                    | Qty: 0                        | Total: 0.00                |
| Name: Onicia                                                   |               |                                                                                                    | <b>49</b> . 0                 | Total Cost (Ex Fees): 0.00 |
|                                                                |               | Members           Jerry SwimOfficial           REMS ID: SC24200934           Member Status:         Awarting A           Member Season:         20 | ipproval<br>23-2024           |                            |

21 Your Member Status will remain "Awaiting Approval" until your club approves your registration.

| REMS ID: SC24208934<br>Member Status: Awaiting Ap<br>Member Season: 2023-2024 | pproval           |
|-------------------------------------------------------------------------------|-------------------|
| Official - View<br>Expiry Date: 31/08/2024                                    |                   |
| ↔ Login to LMS                                                                |                   |
| 💄 Details                                                                     | Qualifications    |
| Certifications                                                                | <b>#</b> ≣ Events |

22 You may receive a Registration Confirmation email with the details of your registration from Sportlomo or your PSO.

| Registratio                                          | on Confirmation                                                                                         |                                                                                                    |                                                                                             |                                     |
|------------------------------------------------------|----------------------------------------------------------------------------------------------------|----------------------------------------------------------------------------------------------------|---------------------------------------------------------------------------------------------|-------------------------------------|
|                                                      |                                                                                                    |                                                                                                    |                                                                                             |                                     |
|                                                      |                                                                                                    |                                                                                                    |                                                                                             |                                     |
|                                                      |                                                                                                    |                                                                                                    |                                                                                             |                                     |
| Please find be                                       | elow details of your member reg                                                                         | gistration                                                                                                    |                                                                                             |                                     |
| To manage th                                         | e details of your registration, pl                                                                      | ease login to your account <u>h</u>                                                                                                    | ere                                                                                         |                                     |
| Toom Officials                                       |                                                                                                    |                                                                                                    |                                                                                             |                                     |
| ream Unicials                                        | s / Team Members: Use the Tea                                                                           | am Manager App (Available v                                                                                                    | ith your SportLoMo acco                                                                     | ount) to                            |
| communicate                                          | with team members, Use the lea                                                                          | im Manager App (Available v<br>ndance, get live updates of u                                                                               | /ith your SportLoMo acco<br>pcoming games, results,                                         | unt) to<br>League                   |
| communicate<br>Standings etc.                        | with team members: Use the Tea<br>with team members, track atte<br>Click here for more informatio       | am Manager App (Available v<br>ndance, get live updates of u<br><u>n</u>                                                                   | /ith your SportLoMo acco<br>pcoming games, results,                                         | ount) to<br>League                  |
| communicate<br>Standings etc.                        | 7 leam Members: Use the lea<br>with team members, track atte<br>. <u>Click here for more informatio</u> | im Manager App (Available v<br>ndance, get live updates of u<br><u>n</u>                                                                   | vith your SportLoMo acco<br>pcoming games, results,                                         | ount) to<br>League                  |
| Email Address                                        | 7 leam Members: Use the lea<br>with team members, track atte<br>. <u>Click here for more informatio</u> | Im Manager App (Available v<br>ndance, get live updates of u<br><u>n</u><br>Registration                                                   | vith your SportLoMo acco<br>pcoming games, results,<br>Registration Type                    | Total                               |
| Email Address                                        | 7 learn Members: Use the lear<br>with team members, track atte<br><u>Click here for more informatio</u> | Im Manager App (Available v<br>ndance, get live updates of u<br><u>n</u><br>Registration<br>Date<br>28/08/2024                             | vith your SportLoMo acco<br>pcoming games, results,<br>Registration Type<br><b>New</b>      | ount) to<br>League<br>Total<br>Paid |
| Email Address                                        | fields123@mail.com                                                                                      | Im Manager App (Available v<br>ndance, get live updates of u<br><u>n</u><br>Registration<br>Date<br>28/08/2024<br>23:28                    | Registration Type<br>Registration Type                                                      | Total<br>Paid                       |
| Email Address<br>Strawberryl                         | fields123@mail.com                                                                                      | Im Manager App (Available v<br>ndance, get live updates of u<br>n<br>Registration<br>Date<br>28/08/2024<br>23:28                           | Registration Type Registration                                                              | Total<br>Paid                       |
| Email Address<br>Strawberryt<br>Membershi<br>REMS ID | fields123@mail.com                                                                                      | Im Manager App (Available v<br>ndance, get live updates of u<br><u>n</u><br>Registration<br>Date<br>28/08/2024<br>23:28<br>Membership Type | Ith your SportLoMo accorpcoming games, results,<br>Registration Type<br>New<br>Registration | Total<br>Paid                       |

# Login to your Registrant Account

23 To log in to your officials account, navigate to <u>https://swimming.canada.sportsmanager.ie/sportlomo/users/login</u>

24 Enter your email address and password. Click "Login".

| Login                         | l               |      |
|-------------------------------|-----------------|------|
| Please log in with your Sport | tlomo User Acco | ount |
| jimmyjonesofficial@mail.c     | :om             |      |
| •••••                         |                 | Ø    |
| Forgot Passw                  | vord            |      |
| Login                         | )               |      |
|                               |                 | _    |
| Not Looking for mer           | mber login?     |      |
| click here for Adm            | nin Login       |      |

**25** Click the Details buttons to review your member information.

| Jerry SwimOfficial<br>REMS ID: SC24208934<br>Member Status: Awaiting Approval<br>Member Season: 2023-2024 | ^         |
|----------------------------------------------------------------------------------------------------|-----------|
| Official - View<br>Expiry Date: 31/08/2024                                                                |           |
| +1 Login to LMS                                                                                           |           |
| 🛓 Details 🔹 Qualit                                                                                        | fications |
| 🔚 Certifications 🛛 🚝 Ev                                                                                   | rents     |